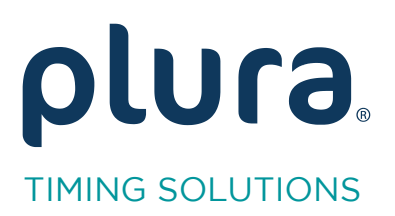

## Rubidium Series TCC70XS Series Standalone Systems

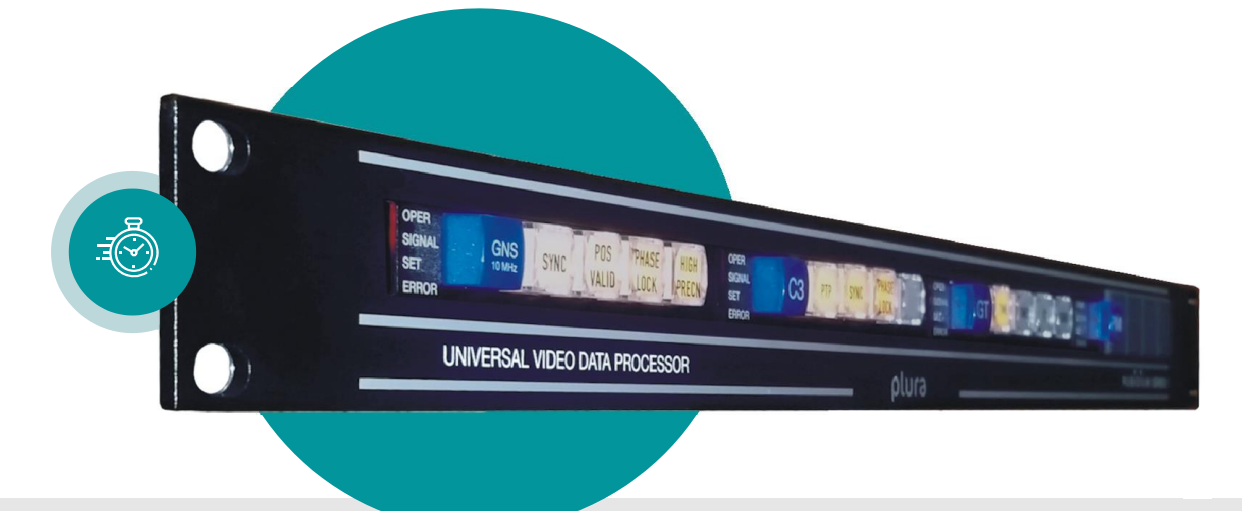

## ATC to D-VITC Converter

Rubidium XT/XV and TCC70XS Application Note Revision: 2.3 February 7, 2024

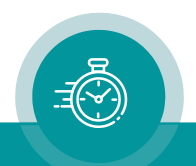

The following description walks you through the installation and the <u>basic</u> set-up process for your special application of an **XT/XV** Rubidium module.

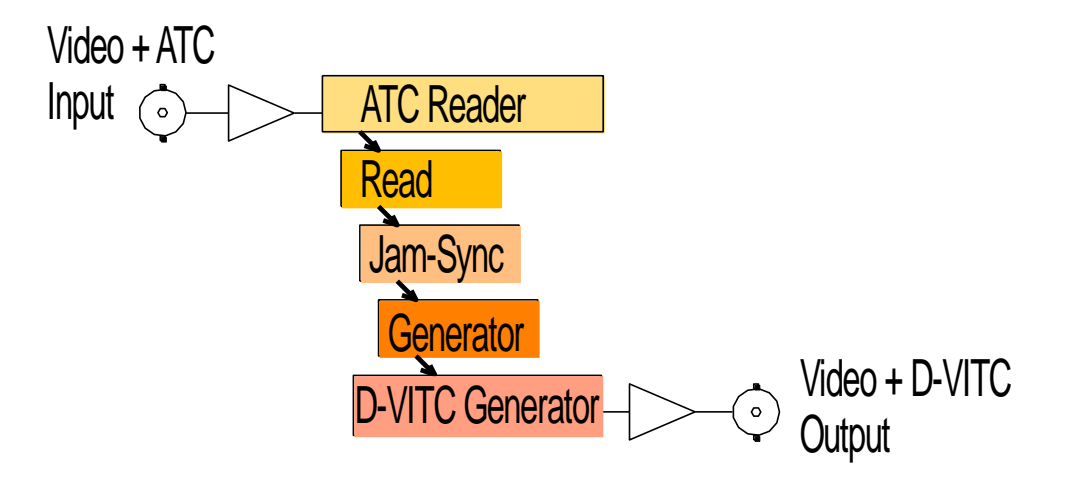

Select the module according to the video standard you are using:

XT: 3G or HD or SD digital video.XV: 3G or HD or SD digital video.

Please remember that D-VITC is specified for SD digital video only!

## Step 1:

## Load Factory Settings: Preset a Basic Configuration

Activate the **Profile** page and select:

Click on the **OK** button.

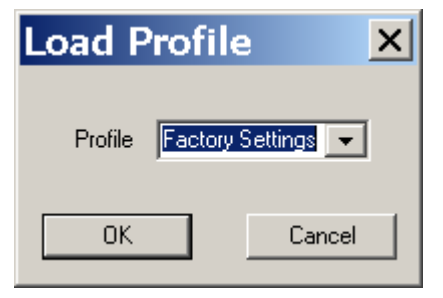

Profile: Factory Settings

## Step 2:

## Activate/Deactivate Functions

Activate the **Functions** page and activate/deactivate as shown:

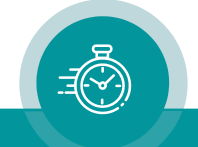

| Jam        | Generate     |                     | Generate | Í ANC | Generate | Video I  |
|------------|--------------|---------------------|----------|-------|----------|----------|
| Connection | Functions    | Profile             | System   | Keys  | Read     | ANC Read |
|            | <b>F</b> (5) | · ·                 |          |       |          |          |
| (8         | Edit         | Use                 |          |       |          |          |
| :5ystem    |              |                     |          |       |          |          |
| Keys       |              |                     |          |       |          |          |
| Read       | <b>v</b>     | V                   |          |       |          |          |
| LTC Read   |              |                     |          |       |          |          |
| D-VITC Rea | ad 🗖         |                     |          |       |          |          |
| ANC Read   | <b>V</b>     | <ul><li>✓</li></ul> |          |       |          |          |
| Jam        | <b>V</b>     | <ul><li>✓</li></ul> |          |       |          |          |
| Generate   | ~            | <b>V</b>            |          |       |          |          |
| LTC Genera | ate 🗖        |                     |          |       |          |          |
| D-VITC Ger | nerate 🔽     | <b>v</b>            |          |       |          |          |
| ANC Gener  | ate 🔽        | <ul><li>✓</li></ul> |          |       |          |          |
| Link       |              |                     |          |       |          |          |
| Video      |              | <b>V</b>            |          |       |          |          |
| Insert     |              |                     |          |       |          |          |
| Serial     |              |                     |          |       |          |          |

- We suggest that you deactivate the **Use** check-boxes of all functions you are presently not using.
- We suggest that you deactivate the **Edit** check-boxes of all functions after the installation process. That avoids unintentional operating and malfunctions.

#### Step 3:

## ATC Time Code Reader Configuration

Activate the **ANC Read** page and select:

#### ATC

Frame Rate: If you have always the same frame rate at the input, please fix it accordingly. Frame rate of time code input should be equal to the frame rate of time code output and equal to the picture rate of the video signal. If you are working with different video formats (NTSC, PAL), select "Auto", in this case the frame rate of the incoming ATC will be detected automatically.

LTC: "Enable", if ATC\_LTC should be converted to D-VITC; else "disable".

VITC: "Enable", if ATC\_VITC should be converted to D-VITC; else "disable".

| Connection | Functions | Profile  | System | Keys     | Read  |
|------------|-----------|----------|--------|----------|-------|
| ANC Read   | Jam       | Generate | D-VITC | Generate | Video |
| ATC        |           |          |        |          |       |
| Frame Rate | Auto      | -        |        |          |       |
| LTC        | Enable    | •        |        |          |       |
| VITC       | Enable    | -        |        |          |       |
|            | TErrabio  |          |        |          |       |

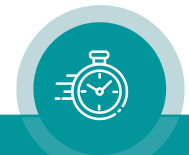

#### Step 4:

## Time Code Reader Configuration

Activate the **Read** page and select:

- **Frame Rate:** If you have always the same frame rate at the input (24/25/30/30 drop), please fix it accordingly. Frame rate of time code input should be equal to the frame rate of time code output and equal to the picture rate of the video signal. If you are working with different video formats (NTSC, PAL), select "Auto", in this case the frame rate of the incoming time code will be detected automatically.
- **Priority:** All "Off" except **ATC VITC Read** or **ATC LTC Read** with highest priority. If both time code will be selected the priority may be different.

MTD: "Source = Off".

User:

"Mode = Off".

| ANC Read        | Jam     | Т,  | Gener | ate     | D-VIT  | C Generate | Video |
|-----------------|---------|-----|-------|---------|--------|------------|-------|
| Connection F    | unctio  | ns  | Profi | e       | System | Keys       | Read  |
| Frame Rate Auto |         |     | ŀ     | •       |        |            |       |
| Priority        |         |     |       |         |        |            |       |
|                 | Off     | Low |       | High    |        |            |       |
| ATC VITC Read   | 0       | 0   | 0     | •       | High   |            |       |
| ATC LTC Read    | 0       | 0   | ۲     | 0       |        |            |       |
| D-VITC Read     | 0       | 0   | 0     | $\odot$ |        |            |       |
| LTC Read        | 0       | 0   | 0     | $\odot$ |        |            |       |
| Telegram 3      | $\odot$ | 0   | 0     | C .     |        |            |       |
| Telegram 2      | $\odot$ | 0   | 0     | C       |        |            |       |
| Telegram 1      | ۲       | 0   | 0     | 0       | Low    |            |       |
| MTD             |         |     |       |         |        |            |       |
| Source Off      |         |     | ·     | •       |        |            |       |
| User            |         |     |       |         |        |            |       |
| Mode 04         |         |     |       | -       |        |            |       |
| Inde Int        |         |     |       |         |        |            |       |

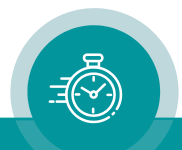

#### Step 5:

## Set Sync Mode and Frame Rate of the Time Code Generator

Activate the **Generate** page and select:

**Frame Rate:** If you are working with one frame rate only, please fix it accordingly. Frame rate of time code output should be equal to the picture rate of the video signal.

If you are working with different video formats, select "Follow Video"; in this case the frame rate of the time code output will follow the picture rate of the video.

Sync: "Video".

| Connection  | Functions Profile  | System Keys          | Read         |
|-------------|--------------------|----------------------|--------------|
| D-VITC Read | Jam Generate D-VI" | TC Generate 📔 ANC Ge | nerate Video |
| Frame Rate  | 25 💌 Automatic     | ollow Video 🔽        |              |
| Sync        | Video              | •                    |              |
| PPS         | Rising Edge        | •                    |              |
|             |                    |                      |              |
| Generator — |                    |                      |              |
| Time        | 10 : 0 : 0 : 0     | Set Time             |              |
| User        | 00000000           | Set User             |              |

#### Step 6:

## Activate the Jam-Sync Mode

Activate the **Jam** page and select:

**Mode:** "Continuous" - if the time addresses of the D-VITC output should continuously be generated in an up-counting manner.

"Cont. 1 Frame" or "Cont. Wheel" - if the D-VITC time should stop in case of an ATC failure or in case of a "still" time code input.

Values: "Time, User".

Use Offset: Not activated – unless you explicitly have to do an offset correction.

| Connection  | Functions  | Profile     | System       | Keys        | Read    |
|-------------|------------|-------------|--------------|-------------|---------|
| D-VITC Read | Jam Genera | ate 📔 D-VIT | C Generate 💧 | ANC Generat | e Video |
| Mode        | Continuous | •           |              |             |         |
| Values      | Time, User | •           |              |             |         |
| Wheel       | 8          |             |              |             |         |
| Use Offset  |            |             |              |             |         |
| Offset      |            | 0           |              |             |         |
|             | Single Jam |             |              |             |         |

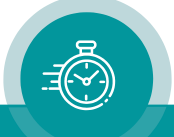

#### Step 7:

## **D-VITC Generator Configuration**

#### Activate the **D-VITC Generate** page and select:

#### Line Select

Mode: Select the lines in which D-VITC should be generated.

#### Blanking

Selected lines can be blanked, this removes a D-VITC from the video signal. Lines which are selected for blanking and for D-VITC (see "Line Select" above) will be blanked before the D-VITC will be generated.

| Connection  | Functions | Profile | System     | Keys | Read     | ANC Read |
|-------------|-----------|---------|------------|------|----------|----------|
| Jam         | Generate  | D-VIT(  | C Generate | ANC  | Generate | Video    |
| Line Select |           |         |            |      |          |          |
| Mode        | Lines     | -       |            |      |          |          |
| 1st Line    | 14        |         |            |      |          |          |
| 2nd Line    | 14        | *       |            |      |          |          |
| -Blanking-  |           |         |            |      |          |          |
| Mode        | Lines     | -       |            |      |          |          |
| 1st Line    | 14        | ÷       |            |      |          |          |
| 2nd Line    | 14        | ÷       |            |      |          |          |
| TC Bypass   |           |         |            |      |          |          |

## **TC Bypass**

Enable the following automatic mode: Only in case that there is <u>no</u> D-VITC present in the incoming video, the D-VITC generator will be enabled. If there is already a D-VITC, then no new D-VITC will be inserted. For this feature, the D-VITC reader has to be enabled.

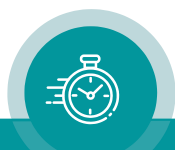

## Step 8:

## Optionally: Remove D-VITC out of the Video Channel

Activate the ANC Generate page and select:

| Connection | Functions    | Profile  | System   | Keys      | Read 📗                  | ANC Rea | d |
|------------|--------------|----------|----------|-----------|-------------------------|---------|---|
| Jam        | Generate     | D-VITC ( | Generate | ANC Ge    | nerate                  | Video   |   |
| - 410      |              |          |          |           |                         |         |   |
| AIC        |              |          | Line     | TC Bypass | All Fields              | \$      |   |
| LTC        | Off          | •        | 10 📩     |           |                         |         |   |
| VITC       | Off          | •        | 9 🚠      |           | $\overline{\mathbf{v}}$ |         |   |
| AILATC     | Mark for Del | etioni 🔽 |          |           |                         |         |   |
|            |              |          |          |           |                         |         |   |

#### Mark for Deletion:

Checking this box will mark all ATC data packets for deletion. The data packets are still present and at the same location, but the data content will not be evaluated anymore.

### Step 9:

## Configuration of the Video Channel

Activate the Video page and select:

**System:** Fix it according to your application.

If you are working with different video formats, select "Auto".

Insert Enable: Check this box only in case you want to have a visible window inserted onto the video screen.

| Connection    | Functions   | Profile    | System      | Keys        | Read    |
|---------------|-------------|------------|-------------|-------------|---------|
| D-VITC Read   | Jam Gene    | rate D-VIT | "C Generate | ANC Generat | e Video |
| System        | SD 625 / 50 |            | •           |             |         |
| Channel       | On          |            | •           |             |         |
| Width         | 10 Bit      |            | •           |             |         |
| Insert Enable |             |            |             |             |         |

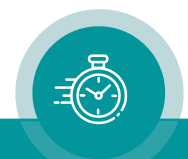

## Step 10:

# Optionally: Select LED Functions to Watch Status Information

Activate the **Keys** page and select:

LED SIGNAL: "Gen Sync Status" indicates the status of the video synchronization:

LED lights up during video lock. LED flashes slowly during the fine trim procedure. LED flashes fast if video synchronization is lost.

LED SET: "Jam" indicates the status of the Jam-Sync mode:

LED lights up = Generator accepts reader input time code. LED flashes = Generator does not accept or receive the reader time code.

| Connection | n Functions Profile System | Keys    | Read   Ja | am Generate       |
|------------|----------------------------|---------|-----------|-------------------|
| Functio    | n Keys                     |         | LED       |                   |
| F1         | No Operation               | •       | OPER      | OPER 💌            |
| F2         | No Operation               | •       | SIGNAL    | Gen Sync Status 💌 |
| F3         | No Operation               | •       | SET       | Jam 🔽             |
| F4         | No Operation               | •       | ERROR     | ERROR             |
| GPI-       |                            |         |           |                   |
| GPI 1      | No Operation               | -       | Mode      | Button / Lamp 💌   |
| GPI 2      | No Operation               | •       | Mode      | Button / Lamp 💌   |
| GPI 3      | No Operation               | •       | Mode      | Button / Lamp 💌   |
| GPI 4      | No Operation               | •       | Mode      | Button / Lamp 💌   |
| GPI 5      | No Operation               | -       | Mode      | Lamp              |
|            |                            | Pulse [ | Duration  | 500ms 💌           |

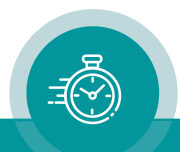

## Contact Us

# plura

Corporate Offices: Plura Broadcast, Inc. Ph: +1-602-944-1044 Sales@plurainc.com

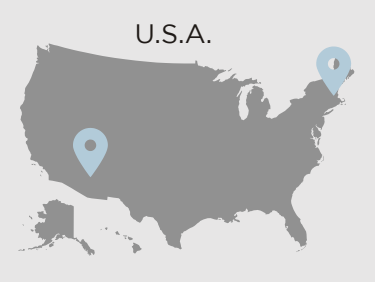

Plura Europe GmbH Ph: +49-6725-918006-70 Sales@plurainc.com

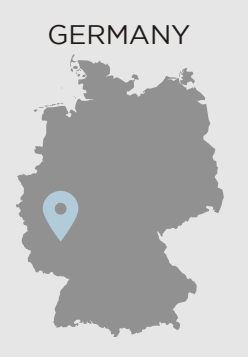

U.A.E.

Plura MEA Ph: +971-50-715-9625 Sales@plurainc.com

Sales@plurainc.com

Plura Asia

S. KOREA Ph: +82-10-6688-8826

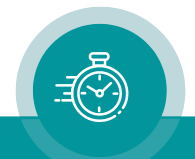